## How to Use Cereal Client2000Se dt5 Chat

When you open Cereal Client2000Se dt5 you will see the normal Cereal Client Window (Same as of dt4+) now either you can click the Chat button located under the About button on the main window or go to the File menu and Select Open Chat Connect or just click Command + O

ou will See a new window with a the word "Server:" next to a ListBox a Download List Button next to that and a Cancel and Connect button below.

ow if there is no words in the Listbox then click Download List. if there is select on and click connect. once the list is downloaded if it does not save as "data.txt" then save it as that.

## RECIEVING A FILE TRANSFER

To recieve a transfer you need 3 things 1:A person with a File to send you. 2:there Ip address. 3:A port you wish to transfer on. once you have that Select File Transfer from the File menu and then enter the IP# into the Address Field and the port# into the Port Filed and Click Recieve

SENDING A FILE

To send a file you need 3 things 1:An Ip address. 2:A port to transfer on. 3:A person to recieve your file. Just do the same as above (With exceptions)

ost everything else is straight forward

-Carb

-I can't spell, kill me.